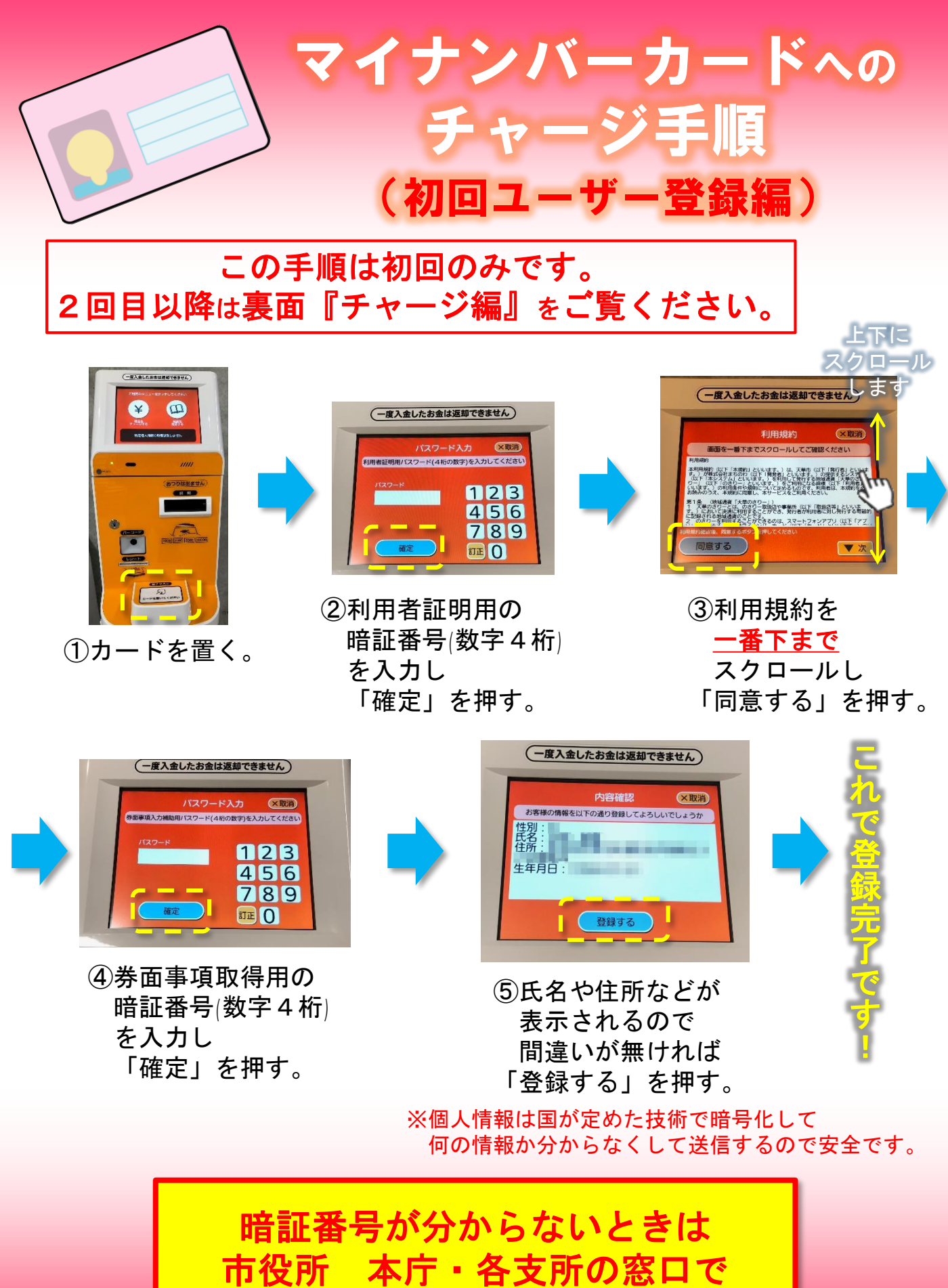

再設定することができます!